# 论文征集活动作品报送流程

第一步: 登录当代学前教育网 www.ddxqjy.com -登录/注册网站用户名密码

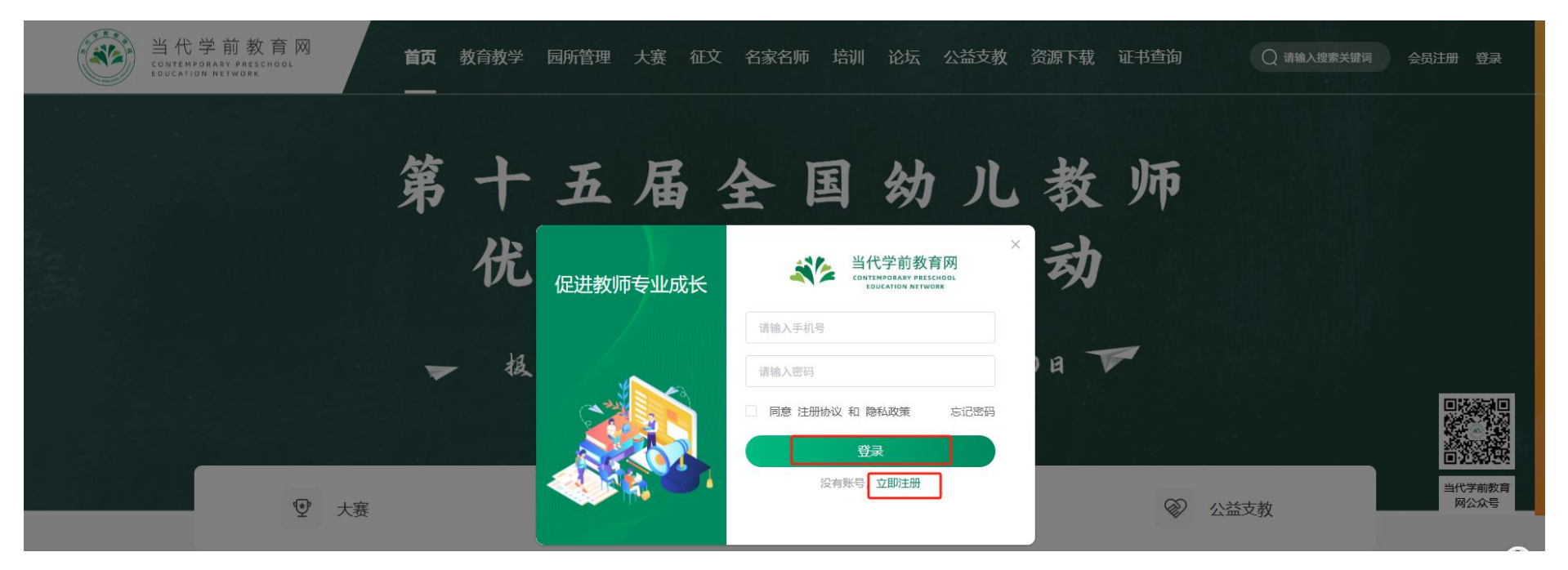

备注:如已注册账号可直接登录,第一次登录或园所组织者更换选择"立即注册"

#### 第二步:按流程进行作品上传

# 点击首页导航栏【征文】栏目,选择【论文征集】进入二级导航点击【我要报名】-【上传作品】按照系统提示内 容填写相关信息。

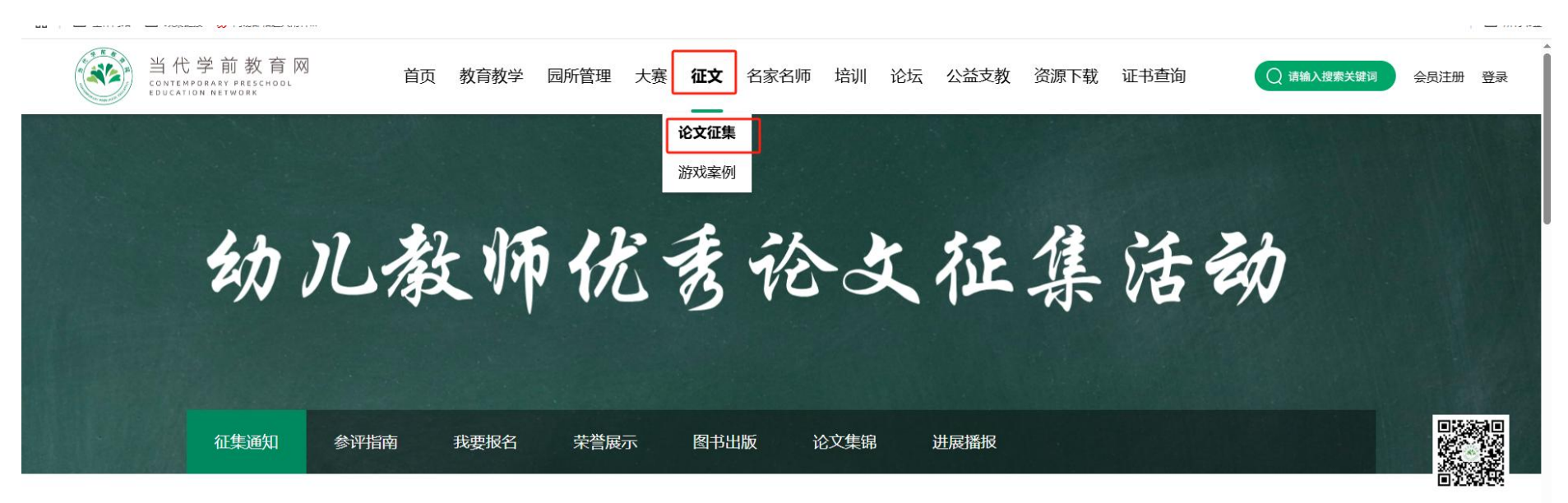

当代学前教育

#### 第三步:填写单位信息及邮寄地址

按照系统的提示填写单位信息并保存,点击下方【上传作品】按键,进入到下一步。【重要提示:单位名称作为电 子证书下载验证信息为必填项】

#### \*注册人姓名 | PANPAN \*注册人手机号 | 18510583256 \*注册人邮箱 | 122231006@gg.com \*获取赛事通知渠道 公众号 \*证书邮寄地址 | 北京市 / 市辖区 / 西... 🗸 \*详细地址 | 请输入 \*收件人姓名 | 请输入 \*收件人手机号 | 请输入 参赛单位1 🔟 \*单位性质 | 请选择 单位信息: \*单位名称 | 请输入 \*单位邮箱 | 请输入 \*姓名 | 请输入 \*手机号 | 请输入 \*邮箱 | 请输入 园/校/院长信息: \*姓名 | 请输入 \*手机号 | 请输入 教学主任信息: \*邮箱 | 请输入

#### 单位信息

# 

第四步:填写作者信息并上传作品

按照系统的提示填写作者信息,**双人合作作品需添加两位作者信息**,按照表单要求填写对应的作品信息后,点击下 方【提交】按键,确定提交后可继续上传或查看作品。

> **组委会温馨提示:** 每份作品最多两人合作,如要添加第二作者请点击+号添加作者信息。

> > 作者信息

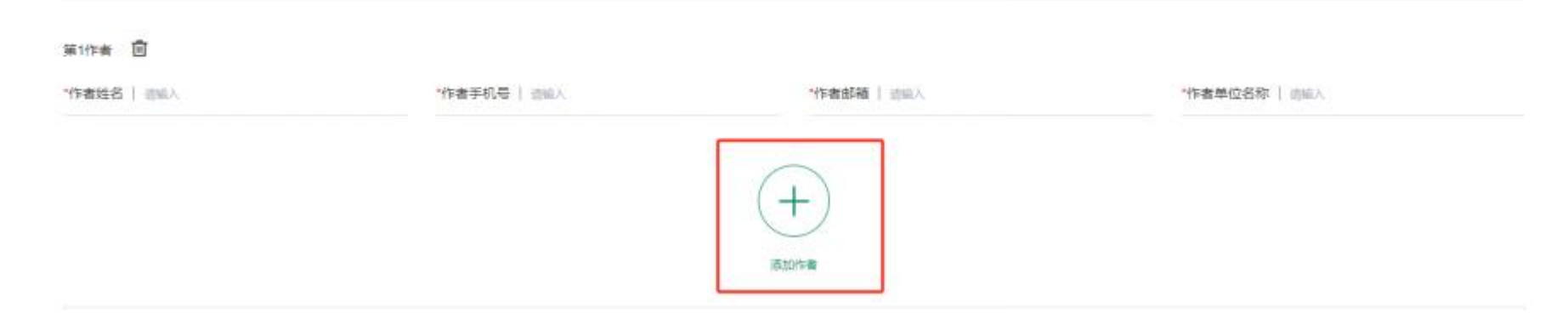

# 第五步: 查看所有作品并进行支付

所有作品提交完成后,点击【我的作品】查看所有作品是否有误,如无误不需要修改,可点击全选进行支付【扫码 或转账】。

| 公元   | 示公告      | 上传作品         | 我的作品               | 我的订单                  | 我的集体奖 | 我的单位信息 | 获奖名单 | 证书打印 |                |                |   |          |
|------|----------|--------------|--------------------|-----------------------|-------|--------|------|------|----------------|----------------|---|----------|
| 作品总  | .数:4     |              |                    |                       | 上传    | 祚品     |      |      |                |                |   | <b>–</b> |
| ✓ 论  | 文、测试3,、  | 测试3 末支付      |                    |                       |       |        |      |      |                | 直              | D |          |
| 18   | 文、 测试哦4  | 4,、mnklm 未支f | 4                  |                       |       |        |      |      |                | 回              | D | 当代       |
| 论文、观 | 则试1, 报名  | 测试 已支付       |                    |                       |       |        |      |      |                |                |   |          |
| 论文、观 | 则试2,、 测试 | 2 已支付        |                    |                       |       |        |      |      |                |                |   |          |
|      |          |              |                    |                       |       |        |      |      |                | oranozationen. |   |          |
| ✓ 全  | 选寄追      | 送至:北京市 市辖区 西 | 城区vfew sgwer gr 收货 | 皆人: gw grwe 135217988 | 866   |        |      | 总份   | }⊧ <b>¥200</b> | 去支付            |   |          |

### 第六步: 支付评审费并上传转账截图

根据支付页面的转账提示,参评选手可以根据自己的情况选择其中一种方式进行转账,并将账单详情页面(包含金额、日期、订单号)截图作为交费凭据上传图片并提交,再次查看我的作品是否显示【已支付】。

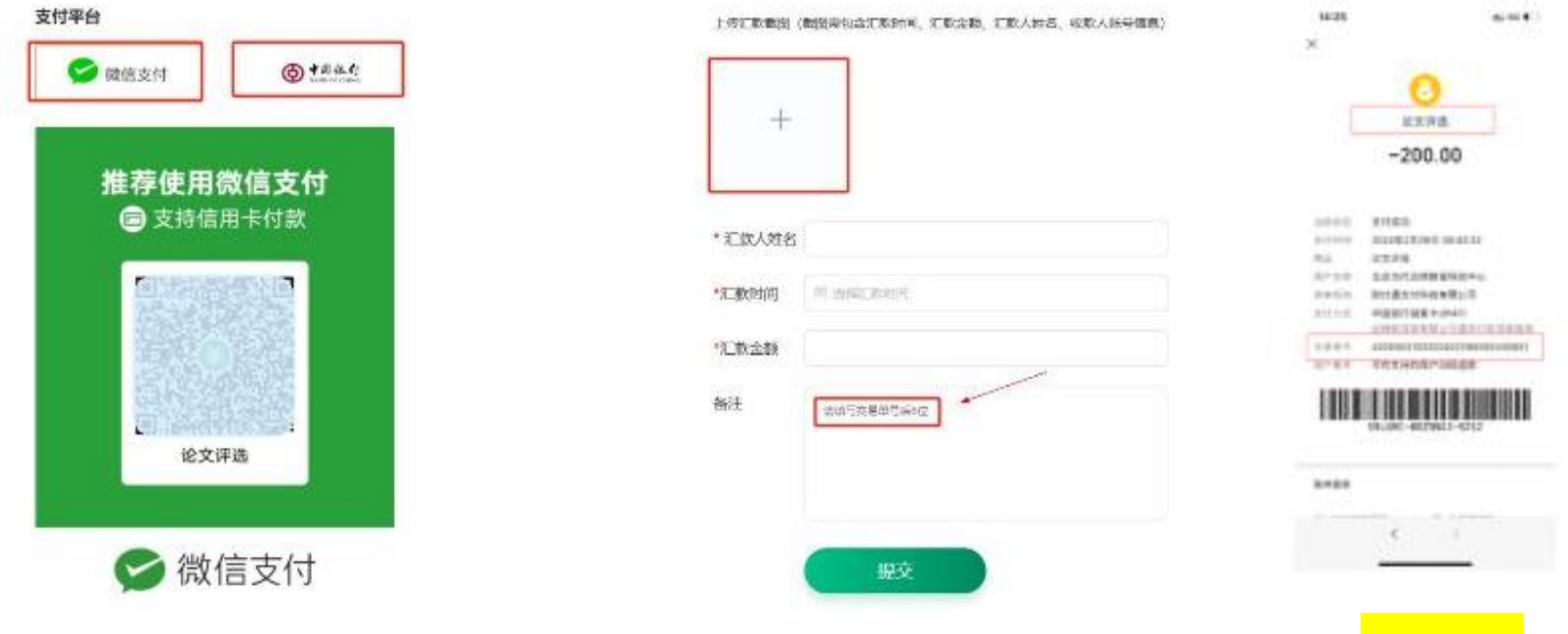

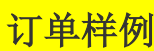

# 第七步:完成报名

| 公示公告 我要报名            | 我的作品                | 我的订单              | 我的集体奖 | 我的单位信息 | 获奖名单 | 证书打印 |        |
|----------------------|---------------------|-------------------|-------|--------|------|------|--------|
| 作品总数:2               |                     |                   | 上传    | 祚品     |      |      |        |
| 论文、 fad fa ,、 grew g |                     |                   |       |        |      |      |        |
| 论文、 fad fad ,、 gsf   |                     |                   |       |        |      |      |        |
|                      |                     |                   |       |        |      |      |        |
| 全选 寄送至:北京市市辖区        | 西城区vfew sgwer gr 收货 | 长:gw grwe 1352179 | 8866  |        |      | 总Ki  | ¥0 去支付 |

所有作品提交后点击【我的作品】查看作品动态会显示已支付状态,即可完成报名等待成绩公布。

重要提示: 园所统一组织参加提交作品可由一位老师分批次上传,也可以多位老师同时登录分组上传(不限制同时 登录人数)。待全部作品上传后再统一进行支付。

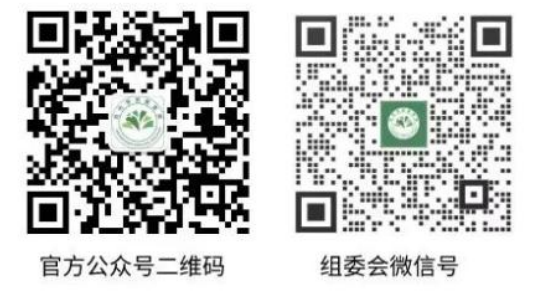